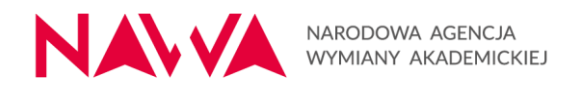

#### INSTRUKCJA WYPEŁNIANIA WNIOSKU

#### w ramach programu Partnerstwa strategiczne – nabór 2024

Niniejsza instrukcja, w której opisane zostały wybrane pola formularza wniosku, ma za zadanie wskazać Wnioskodawcom, na co należy zwrócić szczególną uwagę przy tworzeniu i składaniu wniosku. Prosimy o szczegółowe zapoznanie się z nią i postępowanie według przedstawionych wytycznych.

Zastosowanie się do przedstawionych zaleceń może pomóc w uniknięciu odrzucenia wniosku na etapie oceny formalnej oraz poprawić jakość Projektu, a tym samym zwiększyć szansę na uzyskanie dofinansowania.

Instrukcja będzie w razie potrzeby rozbudowywana o dodatkowe informacje, jeśli ze strony Wnioskodawców będzie zapotrzebowanie na wyjaśnienie dodatkowych kwestii. Zachęcamy do śledzenia pojawiających się na stronie aktualizacji.

W razie jakichkolwiek pytań lub wątpliwości prosimy o kontakt z koordynatorem programu:

dr Grzegorz Gryziak Główny Specjalista Zespół Rozwoju Potencjału Instytucji Biuro Programów dla Instytucji T: 22 390 35 40 E: ps@nawa.gov.pl

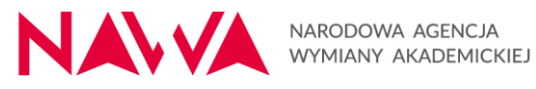

## Spis treści

| pis treści 2                                                                                                    |   |
|----------------------------------------------------------------------------------------------------|---|
| formacje ogólne4                                                                                                    |   |
| formacje dotyczące uzupełniania wybranych pól wniosku4                                                                                                    |   |
| Część I. Informacje o Wnioskodawcy 4                                                                                                    |   |
| I.5. Jednostka Realizująca Projekt lub Jednostki Realizujące Projekt (JRP)5                                                                                                    | , |
| I.5.2. Opis JRP                                                                                                    | • |
| I.5.3. Doświadczenie JRP w realizacji działań i projektów w obszarze, którego dotyczy<br>nabór5                                                                                                    | • |
| I.5.4. Czy JRP realizowała/ły projekt w ramach wcześniejszych naborów w tym samym<br>Programie NAWA?                                                                                                    | , |
| I.5.5. Opisz realizowane projekty5                                                                                                    | , |
| I.6.8. Czy wniosek w systemie składa osoba, która w dokumentach rejestrowych<br>Wnioskodawcy (lub innych odpowiednich) jest wskazana jako uprawniona do<br>reprezentowania Wnioskodawcy (np. Rektor uczelni, Dyrektor instytutu badawczego)? 6 |   |
| I.8. Informacja o Partnerach Projektu6                                                                                                    | , |
| I.8.11. Załączniki – list intencyjny                                                                                                    | , |
| I.8.12. Opis Partnera oraz jego doświadczenie w realizacji projektów w obszarze, którego<br>dotyczy nabór                                                                                                    | , |
| I.8.13. Doświadczenie JRP we współpracy z Partnerem. Uzasadnienie wyboru Partnera 8                                                                                                    | 5 |
| I.9. Struktura Partnerstwa                                                                                                    | ; |
| I.9.1. Opis współpracy w ramach partnerstwa                                                                                                    | 5 |
| Część II. Informacje o Projekcie                                                                                                    | ; |
| II.1.1. Tytuł Projektu                                                                                                    |   |
| II.1.2. Data rozpoczęcia realizacji Projektu 8                                                                                                    | ; |
| II.1.3. Długość trwania Projektu (miesiące)9                                                                                                    | ) |
| II.1.4. Data zakończenia realizacji Projektu9                                                                                                    | ) |
| II.2.1. Opis Projektu                                                                                                    | ) |
| II.2.2. Cele Projektu i ich zgodność z celami Programu                                                                                                    | ) |
| II.2.3. Analiza potrzeb i problemów, na które odpowiedź ma stanowić Projekt                                                                                                    | ) |
| II.2.4. Grupa odbiorców działań projektowych10                                                                                                    | ) |
| II.3. Deklaracje                                                                                                    |   |
| II.4.1. Efekty (outcomes) realizacji Projektu11                                                                                                    |   |
| II.4.2. Trwałość i upowszechnianie projektu oraz jego wyników/rezultatów                                                                                                    |   |
| II.4.3. Sposób i struktura zarządzania Projektem12                                                                                                    |   |

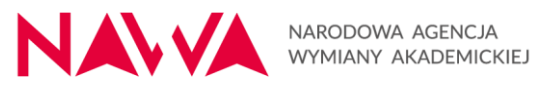

| II.4.4. Monitoring i ocena realizacji celów, rezultatów i wskaźników | 12 |
|----------------------------------------------------------------------|----|
| II.4.5. Ryzyka projektowe i ich opis                                 | 12 |
| Opis planowanych zadań w Projekcie wraz z uzasadnieniem ich wyboru   | 13 |
| Wskaźniki obligatoryjne                                              | 14 |
| Czy wskaźnik obligatoryjny?                                          | 15 |
| Wskaźniki specyficzne                                                | 16 |
| Sposób pomiaru wskaźnika                                             | 16 |
| Część III: Budżet Projektu                                           | 16 |
| Na co zwrócić uwagę – zalecenia praktyczne:                          | 26 |

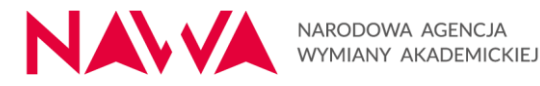

## Informacje ogólne

Wniosek jest składany wyłącznie za pośrednictwem Systemu Agencji, pod adresem: <u>https://programs.nawa.gov.pl/login</u>.

Wnioskodawca nie składa wersji papierowej wniosku.

Wnioski składane są w terminie **do 28.02.2025, do godz. 15:00:00** CEST, tj. czasu lokalnego dla Warszawy (Polska).

Wniosek należy sporządzić w języku polskim.

Wyjątek stanowi List intencyjny oraz tytuł Projektu, które mogą być sporządzone w języku angielskim, (patrz: I.8.11. Załączniki – list intencyjny).

Formularz wniosku składa się z następujących części (nawigacja na pasku po lewej stronie ekranu):

- Część I Informacje o Wnioskodawcy
- Część II Informacje o Projekcie
- Część III Budżet Projektu
- Część IV Załączniki
- Część V Oświadczenia Wnioskodawcy.

Przed wypełnieniem formularza wniosku prosimy o zapoznanie się z informacjami zawartymi w Ogłoszeniu o naborze wniosków oraz załącznikami do ogłoszenia opublikowanymi na stronie <u>https://nawa.gov.pl/instytucje/partnerstwa-strategiczne/ogloszenie</u>.

Szczególnie istotne jest zapoznanie się z Podręcznikiem Beneficjenta, w którym znajdują się informacje na temat zasad realizacji Projektów, które otrzymały finansowanie, w tym zasad kwalifikowalności wydatków.

## Informacje dotyczące uzupełniania wybranych pól wniosku Część I. Informacje o Wnioskodawcy

Wybór nazwy Wnioskodawcy z listy POLON. Jeśli nazwa Wnioskodawcy znajduje się na liście POLON. Wówczas <u>nie ma potrzeby</u> załączania aktualnego dokumentu rejestrowego Wnioskodawcy, ani dokumentu potwierdzającego prowadzenie kształcenia.

Jeśli instytucja nie znajduje się na liście proszę o pilny kontakt z NAWA.

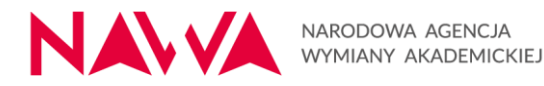

#### I.5. Jednostka Realizująca Projekt lub Jednostki Realizujące Projekt (JRP)

| Metryka Wniosku                  |                                                                                                    |
|----------------------------------|----------------------------------------------------------------------------------------------------|
| Część I. Informacje o Wniosko    | 1.5. Jednostka Realizująca Projekt lub Jednostki Realizujące Projekt (JRP)                                                |
| Część II. Informacje o Projekcie | * I.5.1. Nazwa Jednostki Realizującej/Jednostek Realizujących Projekt (jednostka organizacyjna lub jednostki w strukturze |
| Opis planowanych zadań w Pr      | Wnioskodawcy)                                                                                                    |
| Harmonogram realizacji Projektu  |                                                                                                    |
| Zadanie: 1                       | * I.5.2. Opis JRP                                                                                                    |
| Zadanie: 2                       | 5000                                                                                                    |
| Część III. Budżet Projektu       |                                                                                                    |
| Część IV. Załączniki             | * I.5.3. Doświadczenie JRP w realizacji działań i projektów w obszarze, którego dotyczy nabór                             |
| Część V. Oświadczenia Wnios      | 5000                                                                                                    |
| <b>2</b> z 10                    |                                                                                                    |
|                                  | * I.5.4. Czy JRP realizowała/ły projekt w ramach wcześniejszych naborów w tym samym Programie NAWA?                       |
|                                  | 🔘 Так                                                                                                    |
|                                  | ○ Nie                                                                                                    |

#### I.5.2. Opis JRP

Opis JRP (Jednostki/-tek Realizującej/-cych Projekt) powinien zawierać informacje o:

- zakresie działalności,
- potencjale organizacyjnym do realizacji Projektu,
- specjalizacji i kompetencjach w zakresie wnioskowanego Projektu.

I.5.3. Doświadczenie JRP w realizacji działań i projektów w obszarze, którego dotyczy nabór Opis powinien zawierać:

- informacje dotyczące realizowanych przez JRP projektów, działań i innych przedsięwzięć w wymiarze międzynarodowym w ciągu ostatnich 5 lat.
- doświadczenie zespołu projektowego odpowiedzialnego za realizację Projektu.

# I.5.4. Czy JRP realizowała/ły projekt w ramach wcześniejszych naborów w tym samym Programie NAWA?

#### I.5.5. Opisz realizowane projekty

| Metryka Wniosku                  | * I.5.4. Czy JRP realizowała/ły projekt w ramach wcześniejszych naborów w tym samym Programie NAWA? |  |
|----------------------------------|----------------------------------------------------------------------------------------------------|--|
| Część I. Informacje o Wniosko    | • Tak                                                                                               |  |
| Część II. Informacje o Projekcie | ○ Nie                                                                                               |  |
| Opis planowanych zadań w Pr      | ★ I.5.5. Opisz realizowane projekty                                                                 |  |
| Harmonogram realizacji Projektu  | 5000                                                                                                |  |
| Zadanie: 1                       |                                                                                                    |  |

W przypadku, gdy JRP realizowała/-ły projekt w ramach wcześniejszych naborów w tym samym Programie NAWA (odpowiedź: TAK na pytanie I.5.4.), w polu I.5.5 Opisz realizowane projekty, należy zawrzeć następujące informacje:

- sygnatury (numery) projektów,
- okres realizacji projektów,
- osiągnięte rezultaty,

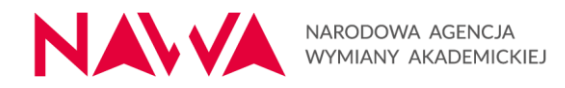

 informację, w jakim zakresie obecny Projekt stanowi kontynuację poprzednich projektów.

I.6.8. Czy wniosek w systemie składa osoba, która w dokumentach rejestrowych Wnioskodawcy (lub innych odpowiednich) jest wskazana jako uprawniona do reprezentowania Wnioskodawcy (np. Rektor uczelni, Dyrektor instytutu badawczego)?

| Metryka Wniosku                  | * I.6.8. Czy wniosek w systemie składa osoba, która w dokumentach rejestrowych Wnioskodawcy (lub innych odpowiednich) jest |
|----------------------------------|----------------------------------------------------------------------------------------------------|
| Część I. Informacje o Wniosko    |                                                                                                    |
| Część II. Informacje o Projekcie | Nie                                                                                                    |
| Opis planowanych zadań w Pr      | * 1 6 9 1 Zabazaik, nakazazanistwa dla cashy akladaigasi umiosak u imioniy Waisakadaway                                    |
| Harmonogram realizacji Projektu  |                                                                                                    |
| Zadanie: 1                       |                                                                                                    |
| Zadanie: 2                       | Przeciągnij pliki tutaj lub użyj przycisku Wybierz plik                                                                    |
| Część III. Budżet Projektu       | Wybierz plik                                                                                                    |

W przypadku gdy osoba, z której konta składany jest wniosek w systemie NAWA, <u>nie jest</u> <u>wskazana w dokumentach rejestrowych</u> (lub innych odpowiednich) jako osoba upoważniona do reprezentowania Wnioskodawcy, należy w systemie załączyć **pełnomocnictwo** (pole I.6.8.1) do złożenia wniosku w systemie oraz zastępowania Mocodawcy w postępowaniu wszczętym wyżej wymienionym wnioskiem.

Pełnomocnictwo dotyczyć musi osoby, której dane widnieją w polu **I.6. Dane na temat osoby składającej wniosek w imieniu Wnioskodawcy** i jednocześnie składającej faktycznie wniosek w systemie.

Pełnomocnictwo do złożenia wniosku w systemie oraz zastępowania Mocodawcy musi być udzielone przez osobę, która w dokumentach rejestrowych Wnioskodawcy (lub innych odpowiednich) jest wskazana jako kierująca podmiotem lub osobę, która została do tego uprawomocniona przez kierującego/cą podmiotem (np. Rektora uczelni, Dyrektora instytutu) oraz prawidłowo podpisane w jeden z poniższych sposobów:

- podpis odręczny osoby upoważnionej zgodnie z zasadami reprezentacji Wnioskodawcy (Mocodawcy) wraz z czytelną informacją zawierającą imię, nazwisko oraz funkcję tej osoby (np. pieczątka) – w tym przypadku w systemie należy załączyć skan dokumentu;
- kwalifikowalny podpis elektroniczny w tym przypadku w systemie należy załączyć oryginał dokumentu.

Kwalifikowany podpis elektroniczny musi być zgodny z Rozporządzeniem Parlamentu Europejskiego i Rady (UE) nr 910/2014 (eIDAS) oraz musi podlegać poprawnej walidacji np. poprzez system <u>eIDAS Dashboard (europa.eu)</u>

Wzór pełnomocnictwa stanowi załącznik nr 3 do Ogłoszenia o naborze wniosków.

#### I.8. Informacja o Partnerach Projektu

Partnerzy muszę spełniać wymagania określone w Ogłoszeniu do naboru.

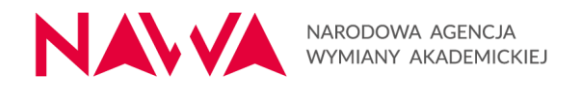

#### I.8.11. Załączniki – list intencyjny

| Metryka Wniosku                  | * I 8 11 Załaczniki – list intencyjny                   |   |
|----------------------------------|---------------------------------------------------------|---|
| Część I. Informacje o Wniosko    | Tylko pliki PDF, maksymalnie 10 MB                      |   |
| Część II. Informacje o Projekcie | Przecjagnii pliki tutaj lub užvi przycięku Wybierz plik | ] |
| Opis planowanych zadań w Pr      |                                                         |   |
| Harmonogram realizacji Projektu  | Wybierz plik                                            |   |

W polu I.8.11. Załączniki – list intencyjny należy załączyć **list intencyjny** w języku polskim lub angielskim.

Z każdym z Partnerów należy podpisać oddzielny list intencyjny i załączyć go we wniosku w polu dotyczącym danego Partnera.

List intencyjny podpisywane są przez:

- osobę/y uprawnioną/e do podejmowania decyzji wiążących w stosunku do Partnera oraz
- osobę/y uprawnioną/e do podejmowania decyzji wiążących w stosunku do Wnioskodawcy.

List intencyjny należy złożyć zgodnie z treścią wzoru stanowiącego załącznik nr 4 do Ogłoszenia o naborze wniosków lub w załączonej do Ogłoszenia wersji angielskiej tego dokumentu.

Obydwie Strony (zarówno Wnioskodawca, jak i Partner) podpisują list intencyjny lub umowę z Partnerem <u>w ten sam sposób</u>, tj.:

- podpis odręczny Wnioskodawcy i Partnera wraz ze wskazaniem imienia, nazwiska oraz stanowiska obydwu stron – w tym przypadku w systemie należy załączyć skan dokumentu,
- kwalifikowalny podpis elektroniczny Wnioskodawcy i Partnera wraz ze wskazaniem stanowiska w tym przypadku w systemie należy załączyć oryginał dokumentu.

Kwalifikowany podpis elektroniczny musi być zgodny z Rozporządzeniem Parlamentu Europejskiego i Rady (UE) nr 910/2014 (elDAS) oraz musi podlegać poprawnej walidacji np. poprzez system <u>elDAS Dashboard (europa.eu)</u>

I.8.12. Opis Partnera oraz jego doświadczenie w realizacji projektów w obszarze, którego dotyczy nabór

| Metryka Wniosku                  | * I.8.12. Opis Partnera oraz jego doświadczenie w realizacji projektów w obszarze, którego dotyczy nabór |      |
|----------------------------------|----------------------------------------------------------------------------------------------------|------|
| Część I. Informacje o Wniosko    |                                                                                                    | 5000 |
| Część II. Informacje o Projekcie |                                                                                                    | _    |

Opis powinien zawierać następujące informacje o Partnerze (<u>zarówno Strategicznym jak</u> <u>i Wspierającym, jeśli występuje</u>):

- zakres działalności,
- potencjał organizacyjny, dydaktyczny, techniczny i kadrowy do realizacji Projektu,

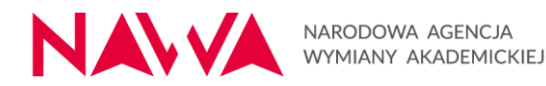

- specjalizacja i kompetencje w zakresie wnioskowanego Projektu,
- doświadczenie w kontekście wnioskowanego Projektu.

#### I.8.13. Doświadczenie JRP we współpracy z Partnerem. Uzasadnienie wyboru Partnera

| Część II. Informacje o Projekcie | * I.8.13. Doświadczenie JRP we współpracy z Partnerem, uzasadnienie wyboru Partnera |      |
|----------------------------------|-------------------------------------------------------------------------------------|------|
| Opis planowanych zadań w Pr      |                                                                                     | 5000 |
| Harmonogram realizacji Projektu  |                                                                                     |      |
| Zadanie: 1                       |                                                                                     |      |

Opis powinien zawierać informacje dotyczące dotychczasowej współpracy JRP z Partnerem oraz ewentualnej planowanej współpracy w obszarze innych projektów międzynarodowych. Należy również uzasadnić wybór wskazanego Partnera.

#### I.9. Struktura Partnerstwa

#### I.9.1. Opis współpracy w ramach partnerstwa

| Część IV. Załączniki        | I.9.1. Opis współpracy w ramach partnerstwa |      |
|-----------------------------|---------------------------------------------|------|
| Część V. Oświadczenia Wnios |                                             | 5000 |
|                             |                                             |      |

Opis powinien zawierać następujące informacje:

- podział zadań pomiędzy uczestniczącymi instytucjami oraz szczegółowy zakres odpowiedzialności,
- korzyści, jakie spodziewają się odnieść ze współpracy instytucje partnerskie uczestniczące w Projekcie,
- zasady komunikacji z Partnerami przez cały okres realizacji Projektu.

#### Część II. Informacje o Projekcie

#### II.1.1. Tytuł Projektu

Tytuł oddający istotę projektu. Sformułowany po polsku lub po angielsku.

#### II.1.2. Data rozpoczęcia realizacji Projektu

| Metryka Wniosku                  | zęść II. Informacje o Projekcie                             |                                                                       |                                                   |     |  |
|----------------------------------|-------------------------------------------------------------|-----------------------------------------------------------------------|---------------------------------------------------|-----|--|
| Część I. Informacje o Wniosko    | <ul> <li>II 1 Informacie ogólne</li> </ul>                  |                                                                       |                                                   |     |  |
| Część II. Informacje o Projekcie |                                                             |                                                                       |                                                   |     |  |
| Opis planowanych zadań w Pr      | ▼ II.1.1. Tytuł Projektu                                    |                                                                       |                                                   | _   |  |
| Harmonogram realizacji Projektu  |                                                             |                                                                       |                                                   | 200 |  |
| Zadanie: 1                       |                                                             |                                                                       |                                                   |     |  |
| Zadanie: 2                       | * II.1.2. Data rozpoczęcia realizacji<br>Projektu           | <ul> <li>* II.1.3. Długość trwania Projektu<br/>(miesiące)</li> </ul> | * II.1.4. Data zakończenia realizacji<br>Projektu |     |  |
| Część III. Budżet Projektu       | RRR-MM-DD                                                   | Prosze wybrać:                                                        | RRRR-MM-DD                                        | Ħ   |  |
| Część IV. Załączniki             | Proszę wskazać okres realizacji Projektu poprzez wybranie z | Proszę wskazać okres realizacji Projektu poprzez wybranie z           |                                                   |     |  |
| Część V. Oświadczenia Wnios      | kalendarza daty rozpoczęcia oraz długości trwania Projektu  | kalendarza daty rozpoczęcia oraz długości trwania Projektu            |                                                   |     |  |

Należy wskazać okres realizacji Projektu poprzez wybranie z kalendarza daty rozpoczęcia trwania Projektu.

Rozpoczęcie realizacji Projektu nie może nastąpić wcześniej niż 01.09.2025 r.

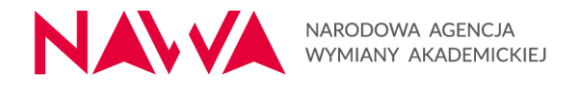

#### II.1.3. Długość trwania Projektu (miesiące)

Należy wskazać okres realizacji Projektu poprzez wybranie liczby miesięcy odpowiadającej długości trwania Projektu, w zakresie **od 12 do 24 miesięcy**.

Jednym z kryteriów oceny formalnej jest kryterium dotyczące okresu realizacji projektu: "Okres realizacji projektu zawiera się w ramach czasowych podanych w Ogłoszeniu o naborze" Niespełnienie tego kryterium skutkować będzie <u>odrzuceniem wniosku na etapie oceny</u> <u>formalnej bez możliwości jego poprawy.</u>

#### II.1.4. Data zakończenia realizacji Projektu

Pole uzupełniane automatycznie na podstawie wartości naniesionych w polach II.1.2. i II.1.3.

Zakończenie realizacji Projektu musi nastąpić nie później niż 31.08.2027 r.

#### II.2.1. Opis Projektu

Opis powinien w jasny i klarowny sposób przedstawiać kluczowe informacje dotyczące Projektu,

Opis projektu powinien wskazać również, jakie **rozwiązania proekologiczne** (takie jak np.: oszczędność energii i wody, powtórne wykorzystanie zasobów, etc.) zastosowano w Projekcie – zasady dotyczące polityk horyzontalnych w projektach NAWA, szczegółowo opisane są w Załączniku nr 1 do Ogłoszenia – Regulaminie Naboru, rozdz. 2. Cele i ogólne zasady Programów dla Instytucji.

#### II.2.2. Cele Projektu i ich zgodność z celami Programu

| Metryka Wniosku                  | * II.2.2. Cele Projektu i ich zgodność z celami Programu |      |
|----------------------------------|----------------------------------------------------------|------|
| Część I. Informacje o Wniosko    |                                                          | 3000 |
| Część II. Informacje o Projekcie |                                                          |      |

Zarówno przy uzupełnianiu pola II.2.2., jak i przy tworzeniu koncepcji wniosku, należy mieć na względzie cele programu Partnerstwa strategiczne:

- CEL GŁÓWNY:
  - Wsparcie instytucji szkolnictwa wyższego i nauki w wypracowaniu trwałych rozwiązań w zakresie współpracy dydaktycznej, naukowej, administracyjnej i wdrożeniowej realizowanej w ramach strategicznych partnerstw międzynarodowych
- CELE SZCZEGÓŁOWE:
  - wdrożenie lub rozwijanie współpracy pomiędzy Wnioskodawcą a Partnerami zagranicznymi w celu wypracowania i rozwoju długofalowych, systemowych relacji w obszarze umiędzynarodowienia;

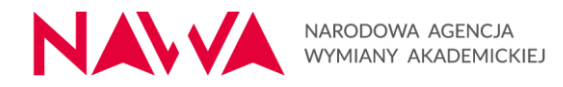

 budowanie potencjału Wnioskodawcy na arenie międzynarodowej poprzez promowanie innowacyjnych rozwiązań oraz najlepszych praktyk będących przedmiotem Projektu.

#### II.2.3. Analiza potrzeb i problemów, na które odpowiedź ma stanowić Projekt

| Metryka Wniosku                  | * II.2.3. Analiza potrzeb i problemów, na które odpowiedź ma stanowić Projekt |      |
|----------------------------------|-------------------------------------------------------------------------------|------|
| Część I. Informacje o Wniosko    |                                                                               | 3000 |
| Część II. Informacje o Projekcie |                                                                               |      |

Opis powinien uwzględniać:

- opis potrzeb i problemów, na jakie odpowiada realizacja Projektu (opis stanu obecnego, tj. istota potrzeby i problemu oraz skutki dla jednostki/jednostek realizującej/-cych Projekt),
- wyniki oraz wnioski z analiz i prac przygotowawczych przeprowadzonych w związku z istniejącym potrzebami i problemami,
- źródła danych dotyczące analizy potrzeb i problemów (raporty, badania, statystyki itp.),
- informację o tym, w jaki sposób Projekt rozwiązuje lub niweluje zidentyfikowane problemy i na jakie odpowiada potrzeby (sposób rozwiązania i oczekiwane korzyści).

#### II.2.4. Grupa odbiorców działań projektowych

| Opis planowanych zadań w Pr     | * II.2.4. Grupa odbiorców działań projektowych |      |
|---------------------------------|------------------------------------------------|------|
| Harmonogram realizacji Projektu |                                                | 3000 |
| Zadanie: 1                      |                                                |      |

Opis powinien zawierać następujące informacje:

- charakterystyka i szacowana liczebność grup docelowych,
- sposoby dotarcia do grup docelowych w ramach Projektu,
- analiza potrzeb i problemów grup docelowych,
- wyniki oraz wnioski z analiz i prac przygotowawczych przeprowadzonych w związku z istniejącym potrzebami i problemami,
- źródła danych dotyczące analizy potrzeb i problemów (raporty, badania, statystyki itp.),
- sposób, w jaki proponowane działania odpowiedzą na potrzeby grup docelowych.

Opis powinien uwzględniać również zasady dotyczących polityk horyzontalnych w projektach NAWA, szczegółowo opisanych w Załączniku nr 1 do Ogłoszenia – Regulaminie Naboru, rozdz. 2. Cele i ogólne zasady Programów dla Instytucji, tj.:

a) wykazanie działań, które zostaną podjęte w celu zapewnienia dostępności do projektu osobom ze szczególnymi potrzebami,

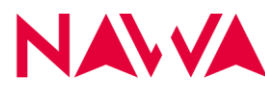

- b) w przypadku braku wyłączenia z zachowania kryterium równości szans kobiet i mężczyzn (deklarowane we wniosku o finansowanie w polu: II.3.5. Deklaruję zachowanie w projekcie standardu równości szans kobiet i mężczyzn):
  - a. zawarcie we wniosku informacji, które potwierdzają istnienie albo brak istniejących barier równościowych w zakresie tematycznym Programu lub zasięgu oddziaływania Projektu Wnioskodawcy oraz
  - b. zawarcie we wniosku działań odpowiadających na zidentyfikowane bariery równościowe w zakresie tematycznym Programu lub zasięgu oddziaływania Projektu Wnioskodawcy albo
  - c. w przypadku stwierdzenia braku barier równościowych, zawarcie we wniosku działań zapewniających przestrzeganie zasady równości kobiet i mężczyzn, tak aby na żadnym etapie realizacji Projektu Wnioskodawcy nie wystąpiły bariery równościowe.

#### II.3. Deklaracje

Wnioskodawca składa deklaracje zgodnie ze stanem faktycznym.

W polu II.3.6. z listy rozwijanej wybiera cel zrównoważonego rozwoju, w realizację którego wpisuje się Projekt.

W polu II.3.7. Wnioskodawca opisuje, w jaki sposób Projekt wspiera realizację wybranego celu.

#### II.4.1. Efekty (outcomes) realizacji Projektu

| Metryka Wniosku                  | * II.4.1. Efekty (outcomes) realizacji Projektu |      |
|----------------------------------|-------------------------------------------------|------|
| Część I. Informacje o Wniosko    |                                                 | 2500 |
| Część II. Informacje o Projekcie |                                                 |      |

Należy opisać efekty Projektu, w kontekście bezpośrednich korzyści i zmian wynikających z działań projektowych.:

- w jaki sposób rezultaty lub produkty Projektu przyczynią się do osiągnięcia średnioi długoterminowych celów jednostki/jednostek realizującej/-cych w zakresie umiędzynarodowienia,
- czy zidentyfikowany we wniosku problem zostanie rozwiązany lub złagodzony dzięki produktom lub rezultatom,
- w jaki sposób rezultaty lub produkty Projektu przyczynią się do osiągnięcia celów jednostki Partnerskiej, wartość dodaną i długofalowe efekty współpracy (jeśli dotyczy).

II.4.2. Trwałość i upowszechnianie projektu oraz jego wyników/rezultatów

| Metryka Wniosku                  | * II.4.2. Trwałość i upowszechnianie projektu oraz jego wyników/rezultatów |      |
|----------------------------------|----------------------------------------------------------------------------|------|
| Część I. Informacje o Wniosko    |                                                                            | 2500 |
| Część II. Informacje o Projekcie |                                                                            |      |

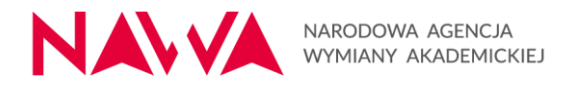

Należy wykazać, że rezultaty lub produkty Projektu będą kontynuowane i rozwijane po zakończeniu finansowania oraz że upowszechnianie wyników Projektu będzie koncentrować się na działaniach mających na celu zwiększanie ich wpływu i widoczności. Należy opisać:

- czy i w jaki sposób zapewniona zostanie trwałość Projektu,
- przez jaki okres czas zapewniona zostanie trwałość projektu (jeśli dotyczy),
- czy i w jaki sposób zapewnione zostanie upowszechnianie Projektu, jego wyników/rezultatów/produktów.

#### II.4.3. Sposób i struktura zarządzania Projektem

| Część II. Informacje o Projekcie | ★ II.4.3. Sposób i struktura zarządzania Projektem |      |
|----------------------------------|----------------------------------------------------|------|
| Opis planowanych zadań w Pr      |                                                    | 5000 |
| Harmonogram realizacji Projektu  |                                                    |      |

Należy opisać, jaki jest planowany sposób zarządzania Projektem, w tym:

- wsparcie władz Wnioskodawcy w realizację Projektu,
- skład zespołu projektowego,
- podział zadań w zespole projektowym,
- w jaki sposób zostaną zapewnione warunki do tego, aby praca przy Projekcie przebiegała bez zakłóceń,
- jakie działania zostaną podjęte w celu zapewnienia równościowego zarządzania Projektem Wnioskodawcy - należy uwzględnić stosowanie zasad dotyczących polityk horyzontalnych w projektach NAWA, szczegółowo opisanych w Załączniku nr 1 do Ogłoszenia – Regulaminie Naboru, rozdz. 2. Cele i ogólne zasady Programów dla Instytucji.

#### II.4.4. Monitoring i ocena realizacji celów, rezultatów i wskaźników

| Zadanie: 1                 | * II.4.4. Monitoring i ocena realizacji celów, rezultatów i wskaźników |      |
|----------------------------|------------------------------------------------------------------------|------|
| Zadanie: 2                 |                                                                        | 5000 |
| Część III. Budżet Projektu |                                                                        | _    |

#### W omawianym polu należy:

- opisać działania, które zostaną podjęte w celu monitorowania i oceny postępów realizacji Projektu,
- wskazać, w jaki sposób przeprowadzona zostanie bieżąca ewaluacja produktów i rezultatów Projektu oraz ewaluacja końcowa osiągnięcia celów Projektu,
- opisać w jaki sposób przebiegał będzie proces nabywania i potwierdzania kompetencji lub kwalifikacji przez uczestników projektu.

#### II.4.5. Ryzyka projektowe i ich opis

| Część IV. Załączniki        | * II.4.5. Ryzyka projektowe i ich opis |
|-----------------------------|----------------------------------------|
| Część V. Oświadczenia Wnios | 3000                                   |
| < 3 z 10 >                  |                                        |

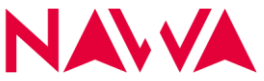

Należy opisać od 3 do 5 najważniejszych ryzyk związanych z realizacją Projektu.

Każde ryzyko musi zostać opisane poprzez wskazanie:

- prawdopodobieństwa wystąpienia ryzyka (np. bardzo wysokie, wysokie, niskie, bardzo niskie),
- sposobu zapobiegania wystąpieniu ryzyka,
- wpływu ryzyka na prawidłowy przebieg Projektu w przypadku jego wystąpienia,
- sposobu minimalizacji skutków wystąpienia ryzyka.

#### Opis planowanych zadań w Projekcie wraz z uzasadnieniem ich wyboru

Ze wskazanej listy działań należy wybrać działania, które przewidziane są dla projektu.

Uprawnione działania w ramach Programu to:

- organizacja wymiany studentów, doktorantów i kadry (naukowej, dydaktycznej, badawczej, administracyjnej) z Polski i z zagranicy;
- udział w wizytach studyjnych, stażach, szkołach letnich/zimowych, seminariach, warsztatach, szkoleniach lub intensywnych kursach, konferencjach, w tym międzynarodowych;
- opracowanie nowoczesnych materiałów dydaktycznych;
- rozwój lub przygotowanie nowych i innowacyjnych narzędzi i metod kształcenia, w tym wsparcie wdrożenia międzynarodowych programów edukacyjnych (prowadzących do uzyskania wspólnego, podwójnego, lub wielokrotnego dyplomu lub mikropoświadczeń);
- wsparcie prawnych i organizacyjnych działań mających na celu opracowanie wspólnych, podwójnych lub wielokrotnych dyplomów oraz mikropoświadczeń;
- wzmocnienie jakości kształcenia i badań; •
- rozwijanie i wdrażanie systemów zarządzania jakością w zakresie podniesienia jakości kształcenia;
- promocja oferty dydaktycznej i budowanie wizerunku na międzynarodowym rynku edukacyjnym;
- organizacja konferencji, w tym międzynarodowych konferencji naukowych; •
- wsparcie prowadzenia wspólnych badań naukowych, prac badawczych i badawczorozwojowych w wymiarze międzynarodowym przez Wnioskodawcę i Partnerów oraz przygotowanie i upowszechnianie wspólnych publikacji naukowych (działalność ta może być wspierana w ograniczonym zakresie - wsparcie ma charakter komplementarny do innych instrumentów służących do finansowania badań, np. Programy NAWA dla Naukowców, NCN, Horyzont, MSCA);
- sieciowanie i nawiązywanie współpracy pomiędzy partnerami;

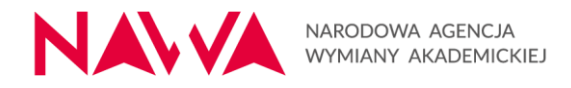

Aby **dodać kolejne zadanie** należy użyć opcji "Dodaj kolejne powtórzenie" (patrz: żółte oznaczenie poniżej).

| Metryka Whiosku             | Opis planowanych zadań w Projekcie wraz z uzasadnieniem ich wyboru                                                         |        |
|-----------------------------|----------------------------------------------------------------------------------------------------|--------|
| Część I. Informacje o Wni   | * Działanie                                                                                                    |        |
| Część II. Informacje o Proj | Wybiarz:                                                                                                    | 4      |
| Opis planowanych zadań      | * Numer andania 🔹 Namua zadania                                                                                            |        |
| Harmonogram realizacji P    |                                                                                                    |        |
| Zadanie: 1                  | 1                                                                                                    | 300    |
| Część III. Budżet Projektu  | * Wpisz nazwę zadania                                                                                                    |        |
| Część IV. Załączniki        |                                                                                                    | 300    |
| Część V. Oświadczenia W     | Anuluj Zatwierdź nazwę zadania                                                                                             |        |
| < 4z9 >                     | * Data rozpoczęcia realizacji zadania * Data zakończenia realizacji zadania                                                |        |
|                             | RRRR-MM-DD                                                                                                    | Ê      |
|                             | Na dzień zakończenia realizacji zadania, beneficjent powinien posiadać dokumentacj                                         | ię.    |
|                             | * Opis zadania (sposób realizacii, woływ na osiaoniecie celów i rezultatów Proiektu, uzasadnienie wyboru poszczenólnych z; | adań z |
|                             | punktu widzenia osiągnięcia założonych rezultatów i celów)                                                                 |        |
|                             |                                                                                                    | 3000   |
|                             |                                                                                                    |        |
|                             | - Wekaźniki                                                                                                    |        |
|                             |                                                                                                    |        |
|                             | O Dodaj kolejne powtórzenie                                                                                                |        |
|                             | Numer wskaźnika * Czy wskaźnik obligatoryjny?                                                                              |        |
|                             | 1.1. O Tak                                                                                                    |        |
|                             | O Nie                                                                                                    |        |
|                             | * Jednostka miary                                                                                                    |        |
|                             | Proszę wybrać:                                                                                                    | $\sim$ |
|                             | * Wartość liczbowa wskaźnika Ogółem                                                                                        |        |
|                             |                                                                                                    |        |
|                             | * Sposób pomiaru wskaźnika                                                                                                 |        |
|                             |                                                                                                    | 500    |
|                             |                                                                                                    | 500    |
|                             |                                                                                                    | ]      |
|                             | Dodaj kolejne powtórzenie                                                                                                  |        |

W opisie każdego z zadań należy uwzględnić:

- sposób realizacji zadania,
- wpływ na osiągnięcie celów i rezultatów Projektu,
- uzasadnienie wyboru zadania z punktu widzenia osiągnięcia założonych rezultatów i celów.

Proponowane działania muszą cechować się wysokim stopniem dopasowania do potrzeb i celów Jednostki/-tek Realizującej/-cych Projekt oraz do potrzeb danej grupy docelowej.

#### Wskaźniki obligatoryjne

Wnioskodawca do każdego wskazanego we wniosku zadania przyporządkować musi odpowiedni wskaźnik. Określając wskaźniki dla poszczególnych zadań, korzystać należy

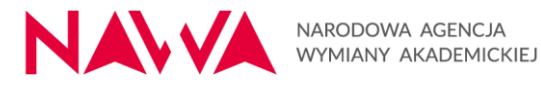

z katalogu **wskaźników obligatoryjnych**, wskazanego w Ogłoszeniu o naborze w Części II. Wskaźniki realizacji celu (wskazane poniżej) lub zastosować własne – **specyficzne wskaźniki** (spoza katalogu).

Dobór wskaźników z katalogu należy dostosować do Projektu.

W programie Partnerstwa strategiczne wymagane są oba poniższe wskaźniki obligatoryjne:

1) Liczba zrealizowanych wymian (mobilności) studentów, doktorantów i kadry akademickiej (naukowej, dydaktycznej, badawczej, administracyjnej) z Polski i z zagranicy, w tym zarówno w formie stacjonarnej, jak i hybrydowej oraz zdalnej. Za wymianę (mobilność) zrealizowaną uznaje się wymianę przeprowadzoną i ukończoną zgodnie z założeniami opisanymi we Wniosku.

2) Liczba uczestników, którzy wzięli udział w zrealizowanych wymianach (mobilnościach) opisanych w pkt. 1), powyżej

Wskazanie we Wniosku minimalnej wymaganej liczby wskaźników obligatoryjnych będzie weryfikowane na etapie oceny formalnej.

| Metryka Wniosku            | ✓Numer wskaźnika * Czy wskaźnik obligatoryjny? |        |
|----------------------------|------------------------------------------------|--------|
| Część I. Informacje o Wni  |                                                |        |
| Część II. Informacje o Pro | Nie Nie                                        |        |
| Opis planowanych zadań     | * Wskaźnik obligatoryjny                       |        |
| Harmonogram realizacji P   | Wybierz:                                       | \#     |
| Zadanie: 1                 | * Jednostka miary                              |        |
| Część III. Budżet Projektu | Proszę wybrać:                                 | $\sim$ |
| Część IV. Załączniki       | * Wartość liczbowa wskaźnika Ogółem            |        |
| Część V. Oświadczenia W    |                                                |        |
| < 4 z 9 >                  | * Sposób pomiaru wskaźnika                     |        |
|                            |                                                | 500    |
|                            |                                                |        |

Czy wskaźnik obligatoryjny?

Należy wskazać, czy wskaźnik jest obligatoryjny (Tak/Nie).

W przypadku wyboru opcji "Tak", w polu "Wskaźnik obligatoryjny" ukaże się katalog dostępnych wskaźników w ramach Programu, z którego należy wybrać właściwy wskaźnik.

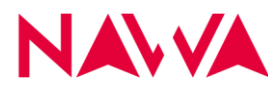

#### Wskaźniki specyficzne

| Metryka Wniosku            | Numer wskaźnika * Czy wskaźnik obligatoryjny? |
|----------------------------|-----------------------------------------------|
| Część I. Informacje o Wni  |                                               |
| Część II. Informacje o Pro |                                               |
| Opis planowanych zadań     | * Wskaźnik specyficzny                        |
| Harmonogram realizacji P   | 400                                           |
| Zadanie: 1                 |                                               |
| Część III. Budżet Projektu | * Jednostka miary                             |
| Część IV. Załączniki       | Proszę wybrać:                                |
| Część V. Oświadczenia W    | * Wartość liczbowa wskaźnika Ogółem           |
| < 4 z 9 >                  |                                               |
|                            | * Sposób pomiaru wskaźnika                    |
|                            | 500                                           |

Aby wskazać **wskaźniki specyficzne** w pytaniu:

Czy wskaźnik obligatoryjny? (Tak/Nie).

Należy wybrać opcję "Nie" i opisać wskaźnik w pojawiającym się polu "Wskaźnik specyficzny".

#### Sposób pomiaru wskaźnika

Należy zawrzeć informacje dot. częstotliwości pomiaru, definicję wskaźnika, o ile jest to konieczne ze względu na stopień skomplikowania zjawiska, które wskaźnik będzie monitorował. W przypadku projektów realizowanych we współpracy z Partnerem cele, produkty i rezultaty projektu muszą być powiązane ze współpracą i pokazywać efekty takiej współpracy.

Nieosiągnięcie przez Beneficjenta zaplanowanych we Wniosku wskaźników będzie skutkowało proporcjonalną redukcją wydatków kwalifikowalnych powiązanych z danym wskaźnikiem i wezwaniem do zwroty środków.

## Część III: Budżet Projektu

Budżet Projektu konstruowany jest w podziale na zadania. Przy każdym zadaniu możliwe jest dodanie planowanych wydatków ponoszonych w oparciu o **wydatki rzeczywiste** lub/i **stawki ryczałtowe** określone w Ogłoszeniu i Podręczniku Beneficjenta.

Do uzupełniania budżetu należy przejść dopiero po uzupełnieniu zadań w części II wniosku (nazwy zadań i ich opis merytoryczny). Dodanie zadania w części II wniosku spowoduje dodanie go również w menu nawigacyjnym po lewej stronie pod sekcją dotyczącą harmonogramu realizacji Projektu. W poszczególnych zakładkach (tj. przy każdym zadaniu) należy uzupełnić część budżetową.

Dla przykładu, w części II Informacje o Projekcie zaplanowano dwa zadania:

- 1. Rekrutacja uczestników
- 2. Stypendia dla uczestników (Uwaga! To tylko przykład, w Partnerstwach strategicznych brak stypendiów!)

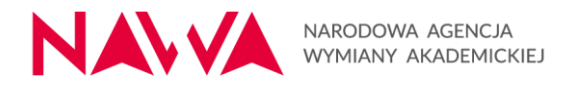

Zadania te widoczne są w części II Informacje o Projekcie (w tym w harmonogramie). Dodatkowo widoczne są w menu nawigacyjnym po lewej stronie pod nazwami: Zadanie 1 oraz Zadanie 2. W tych sekcjach należy wypełnić budżety dla poszczególnych zadań:

| Fundusze<br>dla Rozw        | e Europejskie<br>oju Społecznego          | Rzeczpospolita<br>Polska | Dofinansowane przez<br>Unię Europejską   |
|-----------------------------|-------------------------------------------|--------------------------|------------------------------------------|
| Metryka Wniosku             | Harmonogram realizacji Projektu           |                          |                                          |
| Część I. Informacje o Wni   | Rok 2024 2025                             | 2026                     | 2027 2028                                |
| Część II. Informacje o Proj | miesiąc × xixii i ii iii iv v vivivilix x |                          |                                          |
| Opis planowanych zadań      | SCIEZKA B - Rekrutacja u                  | 1. Rekrutacia uczestnik  | ów                                       |
| Harmonogram realizacii P    |                                           |                          |                                          |
| Zadanie: 1                  | ŚCIEŻKA B - Działania związ               | 2 Stypendia dla uczestni | ingen programów studiów I lub II stopnia |
| Zadanie: 2                  |                                           | 2. Otypendia dia dozesti |                                          |
| Częsc III. Budzet Projektu  |                                           |                          |                                          |
| Część IV. Załączniki        |                                           |                          |                                          |
| Część V. Oświadozenia W     |                                           |                          |                                          |
| < 5 z 10 >                  |                                           |                          |                                          |

Dla przykładu po kliknięciu w "Zadanie 1" w menu nawigacyjnym po lewej stronie, pojawi się okno do wypełnienia budżetu dla Zadania 1:

| Fundusze<br>dla Rozw        | e Europejskie<br>oju Społecznego |                      | Rzeczpospolita<br>Polska         | Dofinansowane przez<br>Unię Europejską        |
|-----------------------------|----------------------------------|----------------------|----------------------------------|-----------------------------------------------|
| Metryka Wniosku             | Szczegóły zadań                  |                      |                                  |                                               |
| Część I. Informacje o Wni   | Zadanie: 1                       |                      |                                  |                                               |
| Część II. Informacje o Proj | * Nr *                           | Zadanie              |                                  |                                               |
| Opis planowanych zadań      | 1                                | Rekrutacja uczestnil | ków                              |                                               |
| Harmonogram realizacji P    | * Czy w ramach zadani            | przewidziano wyda    | atki rzeczywiste?                |                                               |
| Zadanie: 1                  | () Tak                           |                      |                                  |                                               |
| Zadanie: 2                  | O Nie                            |                      |                                  |                                               |
| Część III. Budżet Projektu  | Brakująca lub niepoprawna        | vartość              |                                  |                                               |
| Część IV. Załączniki        | * Czy w ramach zadani            | ı przewidziano mobi  | ilności rozliczane w ramach staw | ek ryczałtowych, o których mowa w Podręczniku |
| Część V. Oświadczenia W     | Beneficjenta?                    |                      |                                  |                                               |
| < 6 z 10 >                  | O Tak                            |                      |                                  |                                               |
|                             | Brakująca lub niepoprawna        | vartość              |                                  |                                               |

Przy każdym zadaniu Wnioskodawca może wskazać czy planuje wydatki w ramach kosztów rzeczywistych lub/i ryczałtowych.

W przypadku wydatków rzeczywistych po odpowiedzi "TAK" na pytanie "Czy w ramach zadania przewidziano wydatki rzeczywiste?" pojawi się pole pozwalające na dodanie takich wydatków. Wydatki dodawane są poprzez wybór przycisku "Dodaj wydatek".

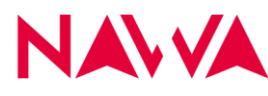

NARODOWA AGENCJA WYMIANY AKADEMICKIEJ

|          | Metryka      | Wniosku            |             | Szczegóły zadań                                                        |                |                 |                   |         |                                   |                       |                          |              |     |
|----------|--------------|--------------------|-------------|------------------------------------------------------------------------|----------------|-----------------|-------------------|---------|-----------------------------------|-----------------------|--------------------------|--------------|-----|
|          | Część I.     | Informacje         | o Wni       | Zadanie: 1                                                             |                |                 |                   |         |                                   |                       |                          |              |     |
|          | Część II.    | . Informacje       | o Proj      | * Nr                                                                   | * Zadar        | nie             |                   |         |                                   |                       |                          |              |     |
|          | Opis pla     | nowanych           | zadań       | 1                                                                      | Rekru          | tacia uczestnik | κów               |         |                                   |                       |                          |              |     |
|          | Harmon       | ogram reali        | zacji P     | * Czy w ramach :                                                       | adania przev   | vidziano wyda   | atki rzeczywiste? |         |                                   |                       |                          |              |     |
|          | Zadanie      | :1                 |             | • Tak                                                                  |                |                 |                   |         |                                   |                       |                          |              |     |
|          | Zadanie      | 2                  |             | O Nie                                                                  |                |                 |                   |         |                                   |                       |                          |              |     |
|          | Część II     | l. Budżet P        | rojektu     | Minimum jeden wyd                                                      | atek           |                 |                   |         |                                   |                       |                          |              |     |
|          | Część I\     | /. Załącznił       | i           | <ul> <li>Budżet szcze</li> </ul>                                       | gółowy Proj    | ektu w rama     | ich wydatków r    | zeczy   | wistych                           |                       |                          |              |     |
|          | Część V      | Oświadcz<br>6 z 10 | enia W      | Numer<br>pozycji<br>budžetowej<br>1                                    | Nazwa za<br>2  | dania           | Nazwa wydat<br>3  | ku      | Wartość<br>wydatków<br>[PLN]<br>4 | Opis sposobu          | kalkulacji i uzasad<br>5 | nienie wydat | ku  |
|          |              |                    |             | wyświetl koszty                                                        | od: - do:      |                 |                   |         |                                   |                       |                          |              |     |
|          |              |                    |             | Proszę wybra                                                           | c:             |                 |                   | ~       |                                   |                       |                          |              |     |
|          |              |                    |             | Dodai wydat                                                            |                |                 |                   |         | * Suma kosztó                     | w w ramach wyda       | atków rzeczywis          | stych        |     |
|          |              |                    |             | Dodaj wydał                                                            |                |                 |                   |         | 0.00                              |                       |                          |              | PLN |
|          |              |                    |             |                                                                        |                |                 |                   |         | 0,00                              |                       |                          |              |     |
|          |              |                    |             | * Czy w ramach :<br>Beneficjenta?<br>Tak<br>Nie<br>Brakująca lub niepo | zadania przev  | vidziano mobi   | lności rozliczane | e w ran | nach stawek ryc                   | załtowych, o który    | rch mowa w Po            | dręczniku    |     |
|          |              |                    | po          | zycji                                                                  | nua radania    | Nat             | nuo uudatku       | wydatk  | św                                | nic enocobu kalkulani | i i uzacadnionio uv      | elatku       |     |
| Częsc I. | . Informacy  | e o Wni            |             | 1                                                                      | 2              | Ha              | 3                 | 4       | .j. 01                            | pis sposood kaikulaoj | 5                        | uatru        |     |
| Część II | l. Informac  | je o Proj          |             | véwietl kosztv od: - d                                                 |                |                 |                   |         |                                   |                       |                          |              |     |
| Opis pla | inowanych    | zadań              | W           | yswieli koszty od do                                                   |                |                 |                   |         |                                   |                       |                          |              |     |
| Harmon   | ogram rea    | lizacji P          |             | Proszę wybrać:                                                         |                |                 | ~                 |         |                                   |                       |                          |              |     |
| Zadanie  | c 1          |                    |             |                                                                        |                |                 | ,                 | * Sum   | a kosztów w ran                   | nach wydatków rz      | eczywistych              |              |     |
| Zadanie  | : 2          |                    |             |                                                                        |                |                 | [                 | 0,00    |                                   |                       |                          | PLN          |     |
| Część II | II. Budžet P | Projektu           |             |                                                                        |                |                 | l                 |         |                                   |                       |                          |              |     |
| Część IV | V. Załączni  | ki                 |             | Wydatek rzeczywi                                                       | sty            |                 |                   |         |                                   |                       |                          |              |     |
| Część V  | /. Oświado   | zenia W            |             | * Numer pozycji bud                                                    | żetowej *      | Nazwa zadani    | ia                |         |                                   |                       |                          |              |     |
| <        | 6 z 10       | >                  |             | 1.R.1                                                                  | 1              | Rekrutacja ucz  | estników          |         |                                   |                       |                          |              |     |
|          |              |                    |             | * Nazwa wydatku                                                        |                |                 |                   |         |                                   |                       |                          |              |     |
|          |              |                    |             |                                                                        |                |                 |                   |         |                                   |                       |                          | 200          |     |
|          |              |                    |             | <b>.</b>                                                               |                |                 |                   |         |                                   |                       |                          |              |     |
|          |              |                    |             | <ul> <li>Wartość wydatków</li> </ul>                                   |                |                 |                   |         |                                   |                       |                          | _            |     |
|          |              |                    |             |                                                                        |                |                 |                   |         |                                   |                       |                          | PLN          |     |
|          |              |                    |             | * Opis sposobu kalki                                                   | ulacji i uzasa | dnienie wydatł  | ku                |         |                                   |                       |                          | _            |     |
|          |              |                    |             |                                                                        |                |                 |                   |         |                                   |                       |                          | 1000         |     |
|          |              |                    |             |                                                                        |                |                 |                   |         |                                   |                       |                          |              |     |
|          |              |                    |             |                                                                        | (              |                 | ſ                 | 7.1     |                                   |                       |                          |              |     |
|          |              |                    |             | Anuluj dodawanie                                                       | / edytowanie   | wydatku         | l                 | Zau     | wierdz wydatek                    |                       |                          |              |     |
|          |              |                    | * C:<br>Ben | zy w ramach zadania<br>eficjenta?<br><sup>Tak</sup>                    | przewidziano   | ) mobilności ro | ozliczane w rama  | ach sta | awek ryczałtowy                   | ch, o których mow     | va w Podręcznik          | κu           |     |
|          |              |                    | Bra         | kująca lub niepoprawna w                                               | artość         |                 |                   |         |                                   |                       |                          |              |     |
|          |              |                    |             |                                                                        |                |                 |                   |         |                                   |                       |                          |              |     |

A następnie uzupełnienie danych dla danego wydatku. Po wypełnieniu pozycji należy kliknąć pole "Zatwierdź wydatek".

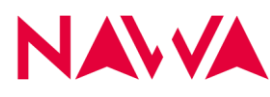

NARODOWA AGENCJA WYMIANY AKADEMICKIEJ

| Metryka Wniosku             | Numer<br>pozycji                                                                                            |                                                                            |                                        | Wartość<br>wydatków |                                                     |
|-----------------------------|----------------------------------------------------------------------------------------------------|----------------------------------------------------------------------------|----------------------------------------|---------------------|-----------------------------------------------------|
| Część I. Informacje o Wni   | budzetowej                                                                                                  | Nazwa zadania<br>2                                                         | Nazwa wydatku<br>3                     |                     | Opis sposobu kalkulacji i uzasadnienie wydatku<br>5 |
| Część II. Informacje o Proj |                                                                                                    | *                                                                          | 5                                      | -                   | ů,                                                  |
| Opis planowanych zadań      | wyświetl kos                                                                                                | zty od: - do:                                                              |                                        | _                   |                                                     |
| Harmonogram realizacji P    | Proszę wyb                                                                                                  | rać:                                                                       | ~                                      |                     |                                                     |
| Zadanie: 1                  |                                                                                                    |                                                                            |                                        | * Suma kos          | ztów w ramach wydatków rzeczywistych                |
| Zadanie: 2                  |                                                                                                    |                                                                            |                                        | 0,00                | PLN                                                 |
| Część III. Budżet Projektu  |                                                                                                    |                                                                            |                                        |                     |                                                     |
| Część IV. Załączniki        | <ul> <li>Wydatek</li> </ul>                                                                                 | rzeczywisty                                                                |                                        |                     |                                                     |
| Część V. Oświadczenia W     | * Numer p                                                                                                   | ozycji budżetowej 🔺 Nazwa                                                  | zadania                                |                     |                                                     |
| < 6 z 10 >                  | 1.R.1                                                                                                    | Rekruta                                                                    | cja uczestników                        |                     |                                                     |
|                             | * Nazwa v                                                                                                   | vydatku                                                                    |                                        |                     |                                                     |
|                             | Stworzer                                                                                                    | nie regulaminu rekrutacji                                                  |                                        |                     | 168                                                 |
|                             | * Wartość                                                                                                   | wydatków                                                                   |                                        |                     |                                                     |
|                             | 4000                                                                                                    |                                                                            |                                        |                     | PLN                                                 |
|                             | * Opis spo                                                                                                  | sobu kalkulacji i uzasadnienie                                             | wydatku                                |                     |                                                     |
|                             | Wydatek<br>regulami<br>Łącznie 4                                                                            | obejmuje wynagrodzenie dla o<br>nu rekrutacji na studia podwójn<br>000 PLN | soby odpowiedzialne<br>e. Sposób kalku | za przygotov        | vanie merytorycznego zakresu<br>N brutto brutto).   |
|                             | Anulujo                                                                                                    | dodawanie / edytowanie wydatł                                              | ku                                     | Zatwierd            | lź wydatek                                          |
|                             | <ul> <li>Czy w ramac</li> <li>Beneficjenta?</li> <li>Tak</li> <li>Nie</li> <li>Brakująca lub nie</li> </ul> | h zadania przewidziano mobilr<br>poprawna wartość                          | iości rozliczane w ra                  | mach stawek         | ryczałtowych, o których mowa w Podręczniku          |

Niezwykle istotne jest opisanie sposobu kalkulacji i uzasadnienia planowanego wydatku – jest to element brany pod uwagę podczas oceny wniosku, a także na etapie weryfikacji raportów.

UWAGA: na górze każdej zakładki z budżetem Zadania znajduje się tabela podsumowująca budżet zadania (oddzielnie dla wydatków rzeczywistych i wydatków ryczałtowych). Początkowo tabela jest pusta. Pozycje w tej tabeli pojawią się dopiero po wyborze przez Wnioskodawcę zakresu wydatków (pole: wyświetl koszty od: - do:). Wydatki, nawet jeżeli są dodane nie będą widoczne, do momentu wyboru zakresu:

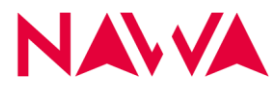

#### Przed wyborem:

|                             | * Nr                                                                | * Zadanie                                      |                       |                              |                                                |
|-----------------------------|---------------------------------------------------------------------|------------------------------------------------|-----------------------|------------------------------|------------------------------------------------|
| Część I. Informacje o Wni   | 1                                                                   | Rekrutacja uczestniko                          | ów                    |                              |                                                |
| Część II. Informacje o Proj | * Czy w ramach                                                      | zadania przewidziano wydat                     | tki rzaczywista?      |                              |                                                |
| Opis planowanych zadań      | Tak                                                                 |                                                | ini 12002y Wi3to :    |                              |                                                |
| Harmonogram realizacji P    | ○ Nie                                                               |                                                |                       |                              |                                                |
| Zadanie: 1                  | 0                                                                   |                                                |                       |                              |                                                |
| Zadanie: 2                  | <ul> <li>Budżet szcz</li> </ul>                                     | egółowy Projektu w ramac                       | ch wydatków rzecz     | ywistych                     |                                                |
| Część III. Budżet Projektu  | Numer<br>pozycji<br>budžetowej                                      | Nazwa zadania                                  | Nazwa wydatku         | Wartość<br>wydatków<br>[PLN] | Opis sposobu kalkulacji i uzasadnienie wydatku |
| Częso IV. Zarączniki        | 1                                                                   | 2                                              | 3                     | 4                            | 5                                              |
| < 6 z 10 >                  | Proszę wybr                                                         | ać:                                            | ~                     | 4 000.00                     | sztów w ramach wydatków rzeczywistych          |
|                             | * Czy w ramach<br>Beneficjenta?<br>Tak<br>Nie<br>Brakująca lub niep | zadania przewidziano mobili<br>oprawna wartość | ności rozliczane w ra | mach stawek                  | ryczałtowych, o których mowa w Podręczniku     |

#### Po wyborze:

| Metryka Wniosku                                    | * Nr                                                             | * Zadanie                                                  |                                     |                              |                                                                                                    |  |  |  |  |
|----------------------------------------------------|------------------------------------------------------------------|------------------------------------------------------------|-------------------------------------|------------------------------|----------------------------------------------------------------------------------------------------|--|--|--|--|
| Część I. Informacje o Wni                          | 1 Rekrutacja uczestników                                         |                                                            |                                     |                              |                                                                                                    |  |  |  |  |
| Opis planowanych zadań                             | * Czy w rama                                                     | ich zadania przewidziano wyda                              | tki rzeczywiste?                    |                              |                                                                                                    |  |  |  |  |
| Harmonogram realizacji P                           | O Nie                                                            |                                                            |                                     |                              |                                                                                                    |  |  |  |  |
| Zadanie: 1                                         | 0                                                                |                                                            |                                     |                              |                                                                                                    |  |  |  |  |
| Zadanie: 2                                         | <ul> <li>Budżet sz</li> </ul>                                    | czegółowy Projektu w rama                                  | ch wydatków rzeczy                  | ywistych                     |                                                                                                    |  |  |  |  |
| Część III. Budżet Projektu<br>Cześć IV. Załaczniki | Numer<br>pozycji<br>budžetowej                                   | Nazwa zadania                                              | Nazwa wydatku                       | Wartość<br>wydatków<br>[PLN] | Opis sposobu kalkulacji i uzasadnienie wydatku                                                                                                    |  |  |  |  |
|                                                    | 1                                                                | 2                                                          | 3                                   | 4                            | 5                                                                                                    |  |  |  |  |
| Część V. Oświadczenia W                            | 1.R.1                                                            | Rekrutacja uczestników                                     | Stworzenie regulaminu<br>rekrutacji | 4 000,00                     | Wydatek obejmuje wynagrodzenie dla osoby odpowiedzialnej za<br>przygotowanie merytorycznego zakresu regularnimu rekrutacji na studia<br>podwójne. Sposób kalkulacji z imeisacew.05 detau (2*2000 PLN brutto<br>brutto). Łącznie 4000 PLN |  |  |  |  |
|                                                    | wyświetl ko<br>1 - 10<br>Dodaj w                                 | szty od: - do:<br>ydatek                                   | ~                                   | Juna kos                     | sztów w ramach wydatków rzeczywistych                                                                                                    |  |  |  |  |
|                                                    | * Czy w rama<br>Beneficjenta?<br>O Tak<br>Nie<br>Brakująca lub n | ich zadania przewidziano mobil<br>,<br>tiepoprawna wartość | lności rozliczane w rar             | 4 000,00                     | PLN<br>ryczałtowych, o których mowa w Podręczniku                                                                                                    |  |  |  |  |

Możliwe jest dodawanie wielu wydatków w ramach poszczególnych zadań. Sugeruje się jednak, aby budżet był możliwe skondensowany – tj. aby nie tworzyć zbyt szczegółowych pozycji budżetowych, ponieważ utrudnia to zarówno ocenę jak i późniejszą realizację projektu, np. przygotowanie materiałów dydaktycznych do realizacji programu studiów jako jedna pozycja (w uzasadnieniu wydatków należy wskazać składowe tego wydatku, tj.: opracowanie merytoryczne materiału, recenzja, korekta językowa, tłumaczenie, opracowanie graficzne wersji do druku i online oraz skład) zamiast rozbijać wydatek na odrębne pozycje budżetowe.

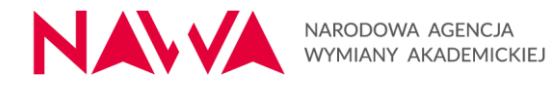

Numery pozycji wydatków nadają się automatycznie, przy czym litera **R** przy numerze oznacza wydatek rzeczywisty, a litera **L** – wydatek w formie ryczałtu.

Każdy wprowadzony wydatek można modyfikować lub usunąć. W tym celu w tabeli z podsumowaniem wydatków danego zadania należy wybrać odpowiednią opcję: "Edytuj" lub "Usuń":

| Zadanie: 1<br>* Nr<br>1<br>* Czy w ramach<br>• Tak | * Zadanie<br>Rekrutacja uczestn                                                                                                    | ików                                                                                                    |                                                     |                                                                                                    |  |
|----------------------------------------------------|----------------------------------------------------------------------------------------------------|----------------------------------------------------------------------------------------------------|-----------------------------------------------------|----------------------------------------------------------------------------------------------------|--|
| * Nr<br>1<br>* Czy w ramach<br>• Tak               | * Zadanie<br>Rekrutacja uczestn                                                                                                    | ików                                                                                                    |                                                     |                                                                                                    |  |
| 1 Czy w ramach Tak Ne                              | Rekrutacja uczestn                                                                                                    | ików                                                                                                    |                                                     |                                                                                                    |  |
| * Czy w ramach<br>• Tak<br>Nie                     | zadania przewidziano wyd                                                                                                    |                                                                                                    |                                                     |                                                                                                    |  |
| Tak     Nie                                        |                                                                                                    | latki rzeczywiste?                                                                                                    |                                                     |                                                                                                    |  |
| O Ne                                               | Lesson presentento viju                                                                                                    | and receptions:                                                                                                    |                                                     |                                                                                                    |  |
| <u> </u>                                           |                                                                                                    |                                                                                                    |                                                     |                                                                                                    |  |
|                                                    |                                                                                                    |                                                                                                    |                                                     |                                                                                                    |  |
| <ul> <li>Budzet szcz</li> </ul>                    | egołowy Projektu w ram                                                                                                    | ach wydatkow rzecz                                                                                                    | ywistych                                            |                                                                                                    |  |
| Numer<br>pozycji<br>budžetowei                     | Nazwa zadania                                                                                                    | Nazwa wydatku                                                                                                    | Wartość<br>wydatków<br>[PLN]                        | Opis sposobu kalkulacji i uzasadnienie wydatku                                                                                                    |  |
| İ                                                  | 2                                                                                                    | 3                                                                                                    | 4                                                   | 5                                                                                                    |  |
| 1.R.1<br>Edytuj<br>Usuń                            | Rekrutacja uczestników                                                                                                    | Stworzenie regulaminu<br>rekrutacji                                                                                                    | 4 000,00                                            | Wydatek obejmuje wynagrodzenie dla osoby odpowiedzialnej za<br>przygotowanie merytorycznego zakresu regularninu rekrutacji na studia<br>podwójne. Sposób kalkulaj: z mesiącewi 25 estatu (2*2000 PLN brutto<br>brutto). Łącznie 4000 PLN |  |
| wyświetl kosz                                      | ty od: - do:                                                                                                    |                                                                                                    |                                                     |                                                                                                    |  |
| 1-10                                               |                                                                                                    | ~                                                                                                    | ]                                                   |                                                                                                    |  |
| Dodaj wyda                                         | atek                                                                                                    |                                                                                                    | * Suma ko:                                          | sztów w ramach wydatków rzeczywistych                                                                                                    |  |
|                                                    |                                                                                                    |                                                                                                    | 4 000,00                                            |                                                                                                    |  |
|                                                    |                                                                                                    |                                                                                                    |                                                     |                                                                                                    |  |
| * Czy w ramach<br>Beneficjenta?                    | zadania przewidziano moł                                                                                                    | bilności rozliczane w ra                                                                                                    | mach stawek                                         | ryczałtowych, o których mowa w Podręczniku                                                                                                    |  |
| 🔿 Tak                                              |                                                                                                    |                                                                                                    |                                                     |                                                                                                    |  |
| O Nie                                              |                                                                                                    |                                                                                                    |                                                     |                                                                                                    |  |
| Brakująca lub niep                                 | oprawna wartość                                                                                                    |                                                                                                    |                                                     |                                                                                                    |  |
|                                                    | Budžet szcz     Marwer     posycji     Tr.1     Edytuj     Usuri     Usuri     Usuri     Dodaj wyd      * Czy w ramach     Beneficjenta?     Na     Ratujące lub nieg      Brakujące lub nieg | Budzet szczegółowy Projektu w ram     Termeny     Remeny     Remeny | Budzet szczegółowy Projektu w ramach wydatków rzecz | Budzet szczegółowy Projektu w ramach wydatków rzeczywistych                                                                                                    |  |

W przypadku, gdy w danym Zadaniu zaplanowano wydatki w oparciu o stawki ryczałtowe, należy zaznaczyć "TAK" przy pytaniu: "Czy w ramach zadania przewidziano mobilności rozliczane w ramach stawek ryczałtowych, o których mowa w Podręczniku Beneficjenta?" Odblokuje się możliwość dodawania wydatków ryczałtowych.

Sekcja ta działa w sposób tożsamy z sekcją dotyczącą wydatków rzeczywistych, z tą różnicą, że wysokości stawek narzucone są przez system i odpowiadają stawkom wskazanym w Ogłoszeniu.

Dla przykładu:

Planując w projekcie stypendia dla 20 osób, dla każdej przez trzy miesiące, należy jako liczbę jednostek wskazać 60 (20 osób x 3 miesiące = 60 stypendiów). Kwota zostanie obliczona automatycznie. (*Uwaga! To tylko przykład, w Partnerstwach strategicznych brak stypendiów!*)

Aby dodać wydatek:

1. Po wyborze przycisku "Dodaj wydatek" z listy rozwijanej wybieramy: Stypendia:

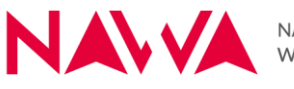

| etryka Whiosku                                               | 1                                                                | 2                                                          | 3                  | 4                      | 5                    | 6    |
|--------------------------------------------------------------|------------------------------------------------------------------|------------------------------------------------------------|--------------------|------------------------|----------------------|------|
| zęść I. Informacje o Wni                                     | wyświetl kos                                                     | szty od: - do:                                             |                    |                        |                      |      |
| cęść II. Informacje o Proj                                   | Proszę wył                                                       | brać:                                                      | ~                  |                        |                      |      |
| pis planowanych zadań                                        |                                                                  |                                                            |                    | * Suma kosztów w ramad | h wydatków ryczałtow | vych |
| irmonogram realizacji P                                      |                                                                  |                                                            |                    |                        |                      | PL   |
| idanie: 1                                                    |                                                                  |                                                            |                    | 0,00                   |                      |      |
| idanie: 2                                                    | <ul> <li>Wydatek</li> </ul>                                      | w ramach stawek ryczałto                                   | owych              |                        |                      |      |
| ześć III. Budżet Projektu                                    | * Numer r                                                        | nozvcii hudžotowoj 🔺 Nazu                                  | a zadania          |                        |                      |      |
|                                                              |                                                                  | ozycji buuzetowej mazn                                     | a zagama           |                        |                      |      |
| zęść IV. Załączniki                                          | 11.1                                                             | Rekn                                                       | tacia uczestników  |                        |                      |      |
| zęść IV. Załączniki<br>zęść V. Oświadczenia W                | 1.L.1                                                            | Rekru                                                      | itacja uczestników |                        |                      |      |
| zęść IV. Załączniki<br>zęść V. Oświadczenia W                | 1.L.1<br>* Nazwa                                                 | wydatku                                                    | itacja uczestników |                        |                      |      |
| zęść IV. Załączniki<br>zęść V. Oświadczenia W<br>6 z 10      | 1.L.1<br>* Nazwa w                                               | wydatku wybrać:                                            | itacja uczestników |                        |                      | ~    |
| zęść IV. Załączniki<br>zęść V. Oświadczenia W<br>6 z 10      | 1.L.1<br>* Nazwa v<br>Proszę v<br>Proszę v                       | vydatku<br>vybrać:                                         | itacja uczestników |                        |                      |      |
| zęść IV. Załączniki<br>zęść V. Oświadczenia W<br>K 6 z 10    | 1.L.1<br>* Nazwa v<br>Proszę v<br>Proszę v<br>Stypend            | vydatku<br>vybrać:<br>ium                                  | itacja uczestników |                        |                      | ~]   |
| iześć IV. Załączniki<br>Iześć IV. Oświadczenia W<br>K 6 z 10 | 1.L.1<br>* Nazwa v<br>Proszę w<br>Proszę v<br>Stypend<br>Ryczałt | wydatku<br>wybrać:<br>lium<br>na koszty utrzymania i zakwa | itacja uczestników |                        |                      |      |

 Rodzaj jednostki - rozliczenie dzienne, wskazane zostaje automatycznie - zgodnie z Ogłoszeniem. Stawka ryczałtowa również - nie ma możliwości jej edycji. Liczbę jednostek wskazuje Wnioskodawca (w przykładzie poniżej - 60 jednostek).

| Metryka Wniosku             | * Numer pozycji budžetowej * Nazwa zadania              |        |
|-----------------------------|---------------------------------------------------------|--------|
| Część I. Informacje o Wni   | 1.L.1 Rekrutacia uczestników                            |        |
| Część II. Informacje o Proj |                                                         |        |
| Opis planowanych zadań      | <ul> <li>Nazwa wydatku</li> </ul>                       |        |
| Harmonogram realizacji P    | Stypendium                                              | $\sim$ |
| Zadanie: 1                  | * Kategoria osób uprawnionych                           |        |
| Zadanie: 2                  | Student/Uczestnik kursu przygotowawczego                |        |
| Część III. Budżet Projektu  | * Rodzaj jednostki                                      |        |
| Część IV. Załączniki        | O Dzień                                                 |        |
| Część V. Oświadczenia W     | Miesiąc                                                 |        |
| 6 7 10 X                    | * Liczba jednostek * Stawka ryczałtowa * Kwota          |        |
|                             | 60 2 250,00 PLN 135 000,00                              | PLN    |
|                             | Anuluj dodawanie / edytowanie wydatku Zatwierdź wydatek | _      |

3. Na koniec należy zatwierdzić wydatek.

Ważne: podobnie jak w przypadku wydatków rzeczywistych, aby wydatek pojawił się w tabeli podsumowującej, należy wybrać w polu "wyświetl koszty od: - do:" odpowiedni zakres:

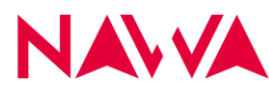

| Metryka Wniosku                                       | pozycji<br>budžetowej                        | Nazwa zadania             | Nazwa wydatku                       | wydatków<br>[PLN] | Opis s                                                                                                    | posobu kalkulacji i uzasad | nienie wydatku |
|-------------------------------------------------------|----------------------------------------------|---------------------------|-------------------------------------|-------------------|----------------------------------------------------------------------------------------------------|----------------------------|----------------|
| Część I. Informacje o Wni                             | 1                                            | 2                         | 3                                   | 4                 |                                                                                                    | 5                          |                |
| Część II. Informacje o Proj<br>Opis planowanych zadań | 1.R.1<br>Edytuj<br>Usuń                      | Rekrutacja uczestników    | Stworzenie regulaminu<br>rekrutacji | 4 000,00          | Wydatek obejmuje wynagrodzenie dla osoby odpowiedzialnej za<br>przygotowanie merytorycznego zakresu regulaminu rekrutacji na stu<br>podwójne. Sposób kalkulacji: 2 miesiącex0,25 etatu (2*2000 PLN br |                            |                |
|                                                       |                                              |                           |                                     |                   |                                                                                                    | brutto). Łącznie 4000 F    | PLN            |
| Harmonogram realizacji P                              | wyświetl kos                                 | zty od: - do:             |                                     |                   |                                                                                                    |                            |                |
| Zadanie: 1                                            |                                              |                           |                                     |                   |                                                                                                    |                            |                |
| Zadanie: 2                                            | 1-10                                         |                           | ~                                   |                   |                                                                                                    |                            |                |
| Część III. Budżet Projektu                            | Dodaj wy                                     | datek                     |                                     | * Suma kos        | ztów w ramacl                                                                                                    | h wydatków rzeczywis       | stych          |
| Część IV. Załączniki                                  |                                              |                           |                                     | 4 000,00          |                                                                                                    |                            | PLN            |
| Część V. Oświadczenia W                               |                                              |                           |                                     |                   |                                                                                                    |                            |                |
| 0210                                                  | Beneficjenta?     Tak     Nie     Budžet szc | zegółowy Projektu w ramac | ch wydatków ryczał                  | towych            | yczanowych, -                                                                                                    | o koryen niowa w Po        | u çozniku      |
|                                                       | Numer<br>pozycji                             | Namo radania              | Manua undatio                       | Kategori<br>Gru   | a osób uprawnio<br>nych/<br>upa krajów/                                                                                                    | Lingha industrik           | Kwota          |
|                                                       | 1                                            | 2                         | 3                                   | 2 2460            | 4                                                                                                    | 5                          | 6              |
|                                                       | 1.L.1                                        | Rekrutacja uczestników    | Stypendium                          | Student           | Uczestnik kursu<br>otowawczego                                                                                                    | 60                         | 135 000,00     |
|                                                       | wyświetl kos                                 | zty od: - do:             |                                     |                   |                                                                                                    |                            |                |
|                                                       | 1 - 10                                       |                           | ~                                   |                   |                                                                                                    |                            |                |
|                                                       | Dodaj wy                                     | datek                     |                                     | * Suma kos        | ztów w ramacl                                                                                                    | h wydatków ryczałtow       | ych            |
|                                                       |                                              |                           |                                     | 135 000,0         | 0                                                                                                    |                            | PLN            |
|                                                       |                                              |                           |                                     |                   |                                                                                                    |                            |                |

Dodawanie wydatków wygląda podobnie w przypadku ryczałtu na koszty utrzymania i zakwaterowania. Dla przykładu, jeżeli w studiach udział weźmie 10 osób, a każda ma otrzymać ww. ryczałt przez 10 miesięcy, to liczba jednostek będzie wynosić 100 (10 osób x 10 miesięcy). Dodatkowo przy tym wydatku należy wskazać grupę krajów – zgodnie z tabelą z Podręcznika Beneficjenta – dla każdej grupy krajów należy stworzyć oddzielną pozycję budżetową, gdyż wysokość stawki ryczałtowej jest różna:

| formacje o Wni                | Numer<br>pozycji<br>budžetowej             | Nazwa zadania            | Nazwa wydatki                  | Kategoria osób upra<br>nych/<br>Grupa krajów/<br>J Zakres odległoś | ovi Liczba jednostek     | Kwota<br>[PLN] |
|-------------------------------|--------------------------------------------|--------------------------|--------------------------------|--------------------------------------------------------------------|--------------------------|----------------|
| Informacje o Proj             | 1                                          | 2                        | 3                              | 4                                                                  | 5                        | 6              |
| nowanych zadań                | wyświetl koszty                            | od: - do:                |                                |                                                                    |                          |                |
| gram realizacji P             | Proszę wybra                               | ć:                       | ~                              |                                                                    |                          |                |
| 2                             |                                            |                          |                                | * Suma kosztów w ra                                                | amach wydatków ryczałtow | ych            |
| 3                             |                                            |                          |                                | 0,00                                                               |                          | PL             |
| Budžet Projektu<br>Załaczniki | <ul> <li>Wydatek w</li> </ul>              | ramach stawek rycz       | ałtowych                       |                                                                    |                          |                |
| Oświadczenia W                | * Numer poz                                | ycji budżetowej * Na     | azwa zadania                   |                                                                    |                          |                |
| 8 z 11 >                      | 3.L.1                                      | Ud                       | lział studentów w studiach     |                                                                    |                          |                |
|                               | * Nazwa wyo                                | latku                    |                                |                                                                    |                          |                |
|                               | Ryczałt na l                               | coszty utrzymania i zakv | waterowania                    |                                                                    |                          | ~              |
|                               | * Grupa kraj                               | ów                       |                                |                                                                    |                          |                |
|                               | Kraje o niżs                               | zych kosztach utrzymar   | nia i zakwaterowania           |                                                                    |                          | ~              |
|                               |                                            | nosta                    |                                |                                                                    |                          |                |
|                               | <ul> <li>Dzień</li> <li>Miesiąc</li> </ul> |                          |                                |                                                                    |                          |                |
|                               | * Liczba jedr                              | iostek                   | <sup>7</sup> Stawka ryczałtowa | a                                                                  | * Kwota                  |                |
|                               | 100                                        |                          | 4 000,00                       | PLN                                                                | 400 000,00               | PLN            |
|                               |                                            |                          |                                | <u></u>                                                            |                          |                |

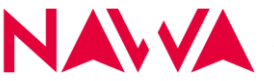

W przypadku stawek ryczałtowych dotyczących podróży należy postąpić w ten sam sposób:

- 1. Wybrać przycisk "Dodaj wydatek"
- 2. W polu nazwa wydatku wybrać: ryczałt na koszty podróży realizowanej z lub do Polski
- 3. Wybrać grupę krajów (zgodnie z tabelą z Podręcznika Beneficjenta dla każdej grupy krajów należy stworzyć oddzielną pozycję budżetową)
- 4. Wskazać liczbę jednostek (np. 10 osób podróżujących = 10 jednostek, ponieważ kwota ryczałtu dotyczy podróży w obie strony).

| Metryka Wniosku             | * Czy w rama                   | ch zadania przewidzia | ano mobilnośo   | ci rozliczane w rama              | ch stawek ryczałtowych                    | o których mowa w Po   | odręczniku     |
|-----------------------------|--------------------------------|-----------------------|-----------------|-----------------------------------|-------------------------------------------|-----------------------|----------------|
| Część I. Informacje o Wni   | Beneficjenta?                  |                       |                 |                                   |                                           |                       |                |
| Część II. Informacje o Proj | Iak     Nie                    |                       |                 |                                   |                                           |                       |                |
| Opis planowanych zadań      |                                |                       |                 |                                   |                                           |                       |                |
| Harmonogram realizacji P    | <ul> <li>Budžet szc</li> </ul> | zegółowy Projektu     | w ramach v      | vydatków ryczałtow                | wych                                      |                       |                |
| Zadanie: 1                  | Numar                          |                       |                 |                                   | Kategoria osób uprawnio                   |                       |                |
| Zadanie: 2                  | pozycji<br>budżetowej          | Nazwa zada            | nia             | Nazwa wydatku                     | Grupa krajów/<br>Zakres odległości        | Liczba jednostek      | Kwota<br>[PLN] |
| Zadanie: 3                  | 1                              | 2                     |                 | 3                                 | 4                                         | 5                     | 6              |
| Część III. Budżet Projektu  | 3.L.1                          | Udział studentów w    | / studiach      | Ryczałt na koszty<br>utrzymania i | Kraje o niższych kosztach<br>utrzymania i | 100                   | 400 000,00     |
| Część IV. Załączniki        |                                |                       |                 | zakwaterowania                    | zakwaterowania                            |                       |                |
| Część V. Oświadczenia W     | wyświetl kos                   | szty od: - do:        |                 |                                   |                                           |                       |                |
|                             | 1 - 10                         |                       |                 | ~                                 |                                           |                       |                |
| < 8 z 11 >                  | 1 10                           |                       |                 |                                   |                                           |                       |                |
|                             |                                |                       |                 | -                                 | Suma kosztów w rama                       | ch wydatków ryczałtow | /ych           |
|                             |                                |                       |                 |                                   | 400 000,00                                |                       | PLN            |
|                             | 100.000                        |                       |                 |                                   |                                           |                       |                |
|                             | ▼ vvydatek                     | w ramach stawer       | гусzаноwyc      | n                                 |                                           |                       |                |
|                             | * Numer p                      | pozycji budżetowej    | * Nazwa zad     | lania                             |                                           |                       |                |
|                             | 3.L.2                          |                       | Udział stud     | entów w studiach                  |                                           |                       |                |
|                             | * Nazwa v                      | wydatku               |                 |                                   |                                           |                       |                |
|                             | Ryczałti                       | na koszty podróży rea | lizowanej z lul | b do Polski                       |                                           |                       | ~              |
|                             | * Grupa k                      | rajów                 |                 |                                   |                                           |                       |                |
|                             | Grupa 3                        |                       |                 |                                   |                                           |                       | ~              |
|                             | * Liczba j                     | ednostek              |                 | Stawka ryczałtowa                 | = Ki                                      | vota                  |                |
|                             | 10                             |                       |                 | 2 000,00                          | PLN 20                                    | 000,00                | PLN            |
|                             |                                |                       |                 | ר ר                               | 7                                         |                       |                |
|                             | Anuluj                         | dodawanie / edytowa   | inie wydatku    | J                                 | Zatwierdz wydatek                         |                       |                |
|                             |                                |                       |                 |                                   |                                           |                       |                |

W części III Wniosku: Budżet szczegółowy Projektu znajdują się 3 sekcje uzupełniane automatycznie:

#### Sekcja 1: Budżet szczegółowy Projektu:

Jest to tabela podsumowująca wszystkie wydatki zaplanowane w Projekcie, uwzględniająca numer zadania, nazwę zadania, numer pozycji budżetowej, nazwę wydatku, kwotę i typ wydatku (rzeczywisty lub ryczałtowy):

| Część III. I     | Budżet Projektu             |                                |                                                        |            |             |
|------------------|-----------------------------|--------------------------------|--------------------------------------------------------|------------|-------------|
| + III.1. E       | Budżet szczegółowy Projektu |                                |                                                        |            |             |
| Numer<br>zadania | Nazwa zadania               | Numer<br>pozycji<br>budżetowej | Nazwa wydatku                                          | Kwota      | Тур         |
| 1                | 2                           | 3                              | 4                                                      | 5          | 6           |
| 1                | Rekrutacja uczestników      | 1.R.1                          | Stworzenie regulaminu rekrutacji                       | 4 000,00   | Rzeczywisty |
| 1                | Rekrutacja uczestników      | 1.L.1                          | Stypendium                                             | 135 000,00 | Ryczałtowy  |
| 3                | Udział studentów w studiach | 3.L.1                          | Ryczałt na koszty utrzymania i zakwaterowania          | 400 000,00 | Ryczałtowy  |
| з                | Udział studentów w studiach | 3.L.2                          | Ryczałt na koszty podróży realizowanej z lub do Polski | 20 000,00  | Ryczałtowy  |

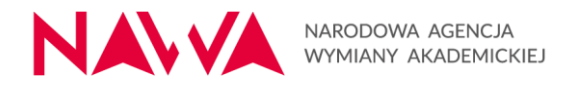

#### Sekcja 2: Podsumowanie budżetu Projektu według zadań:

#### · III.2. Podsumowanie budżetu projektu według zadań

| * Numer zadania | * Nazwa zadania             | * Kwota       |    |
|-----------------|-----------------------------|---------------|----|
| 1               | Rekrutacja uczestników      | 139 000,00 PL | N  |
|                 |                             |               |    |
| * Numer zadania | * Nazwa zadania             | * Kwota       |    |
| 2               | Stypendia dla uczestników   | 0,00 PL       | .N |
|                 |                             |               |    |
| * Numer zadania | * Nazwa zadania             | * Kwota       |    |
| 3               | Udział studentów w studiach | 420 000,00 PL | .N |

\* Razem wartość Projektu

559 000,00

#### Sekcja 3: Całkowity budżet Projektu:

| < 9 z 11 > | 559 000,00                                                    | PLIN |
|------------|---------------------------------------------------------------|------|
|            | ▼ III.3. Całkowity budżet Projektu                            |      |
|            | * Budżet szczegółowy Projektu w ramach wydatków rzeczywistych |      |
|            | 4 000,00                                                      | PLN  |
|            | * Budżet w ramach stawek ryczałtowych                         |      |
|            | 555 000,00                                                    | PLN  |
|            | * Razem wartość Projektu                                      |      |
|            | 559 000,00                                                    | PLN  |

Należy mieć na względzie, że pola te uzupełniane są automatycznie przez system. Nie ma możliwości ich edycji.

Należy zwrócić szczególną uwagę, czy wartość Projektu mieści się w wartościach określonych w ogłoszeniu, tj. nie jest mniejsza niż 700 000 zł i nie większa niż 2 200 000 zł.

Sumaryczna wartość pozycji kosztowych powiązanych z zadaniami przypisanymi do działania j) wsparcie prowadzenia wspólnych badań naukowych, prac badawczych i badawczo-rozwojowych (...) nie może przekroczyć 50% całkowitego budżetu Projektu.

Jednym z kryteriów oceny formalnej jest kryterium dotyczące kwoty finansowania:

"Kwota finansowania mieści się w przedziale wartości określonych w Ogłoszeniu o naborze."

Niespełnienie tego kryterium skutkować będzie <u>odrzuceniem wniosku na etapie oceny</u> <u>formalnej bez możliwości jego poprawy.</u>

PLN

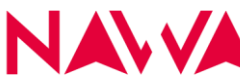

## Na co zwrócić uwagę – zalecenia praktyczne:

- Zapoznanie się z dokumentacją dotyczącą naboru, a w szczególności z Ogłoszeniem o naborze oraz Podręcznikiem Beneficjenta.
- Konstruowanie czytelnych zadań w budżecie w ramach zadania zalecane jest grupowanie określonych wydatków.
- Zachowanie balansu w zakresie liczby zadań oraz wydatków w ramach zadań nie jest zalecane tworzenie zadań z 1 wydatkiem, ani budżetów z 30 zadaniami.
- Zbyt ogólny budżet utrudnia jego ocenę musi być czytelny dla osoby oceniającej (uzasadnienie wskazanej stawki – należy podać źródło, liczba osób – powinna znaleźć odzwierciedlenie we wskaźnikach, itp.).
- Zbyt rozbudowany i szczegółowy budżet utrudnia rozliczenie projektu powoduje konieczność wprowadzania wielu zmian/przesunięć podczas realizacji.
- Pozycje budżetowe wykazane we wniosku będą determinowały sposób rozliczania i przedstawiania wydatków w raportach (wydatki w raportach będą przypisywane do pozycji budżetowej we wniosku - im będzie ich więcej, tym więcej pozycji w raportach).
- Dopuszczalne zmiany w Umowie, w tym w budżecie projektu, zostały opisane w rozdziale 13. Podręcznika Beneficjenta – należy o tym pamiętać konstruując budżet.
- W ramach zadania przesuniecia są dozwolone bez ograniczeń, z wyłączeniem stawek ryczałtowych, o ile nie naruszają zasad określonych dla przesunięć między zadaniami. Wszelkie zmiany w budżecie dotyczące stawek ryczałtowych wymagają karty zmian.
- Wszystkie wydatki muszą wynikać ze założonych i opisanych zadań oraz działań.
- Podczas wypełniania Wniosku należy zwrócić uwagę i reagować na wszystkie pojawiające się komunikaty i podpowiedzi.
- Przed złożeniem wniosku do Agencji należy zweryfikować poprawność wypełnienia wszystkich pól oraz dołączyć wymagane załączniki.
- Przed złożeniem wniosku należy sprawdzić dobór odpowiednich stawek ryczałtowych ٠ do założeń projektowych (np. wybór odpowiedniej grupy krajów, której przyporządkowana jest dana stawka ryczałtowa, przy planowaniu podróży). Wybranie niższych stawek niż być powinny będzie wpływać na ocenę wykonalności projektu.